# Ford Performance Ranger Off-Road Bumper

# M-17757-R1F

## Notice to Installer

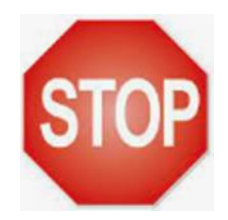

### Software Program Required. Dealer Tools Required

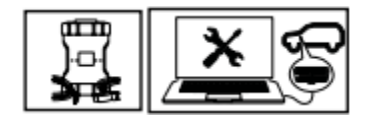

# 

WARNING: Failure to follow these instructions could result in personal injury or death:

- When this bumper is fitted, and again if this bumper is removed, a software update must be performed by a Ford dealer or qualified technician. Failure to perform the software update will affect airbag deployment and may affect other safety systems.
- Installation instructions must be followed to ensure correct fitment to the vehicle and proper operation of the accessory.
- This product and its installation must not be modified.
- No accessory or fitment shall extend beyond the front of the vehicle.
- This product was specifically designed for this vehicle. Do not use in any other vehicle.

M2DA-25729-BB

## **Installer Delivery Checklist**

- 1) Review this Checklist with Vehicle Owner
  - a. Front Park Aid is not Bumper Compatible. There are no provisions to install park sensors
  - b. Radar Speed Control is not Bumper Compatible. There are no provisions to install radar
  - c. The Original Factory Bumper should be returned to customer after installation

### PRIOR TO INSTALLATION READ THESE INSTRUCTION COMPETELY For questions, Call the FORD PERFORMANCE Techline 1-800-367-3788

Please visit <u>https://www.performanceparts.ford.com</u> for warranty information Ford Factory Shop Manual purchase options <u>www.motorcraftservice.com</u>

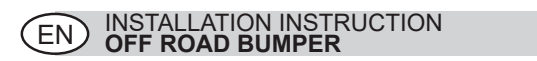

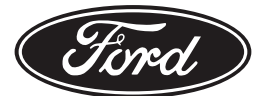

© Copyright Ford 2022 Printed Copies are uncontrolled Expert Fitment Required Subject to alteration without notice

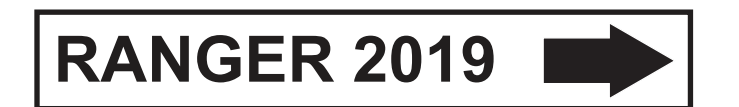

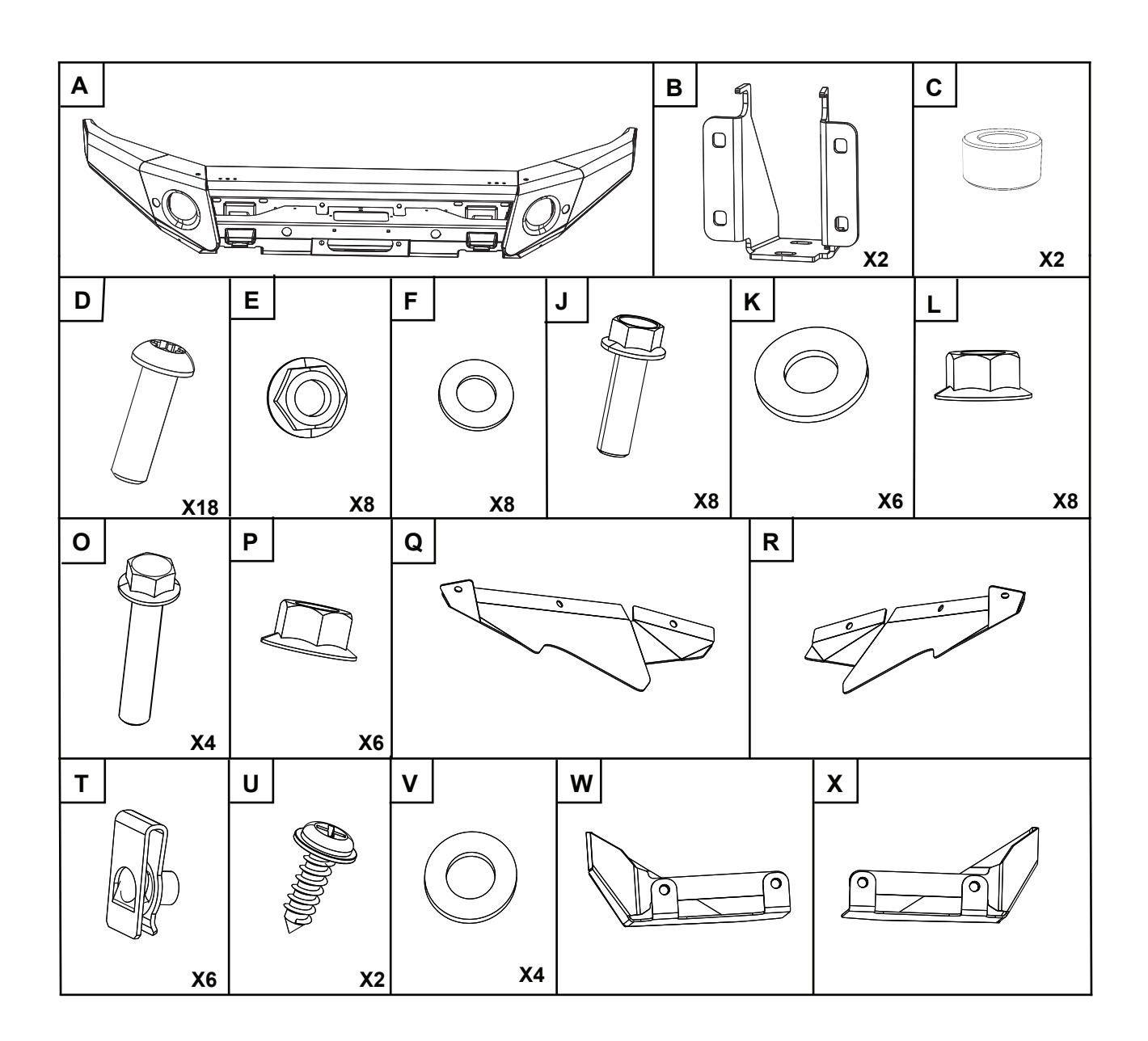

© Copyright Ford 2022

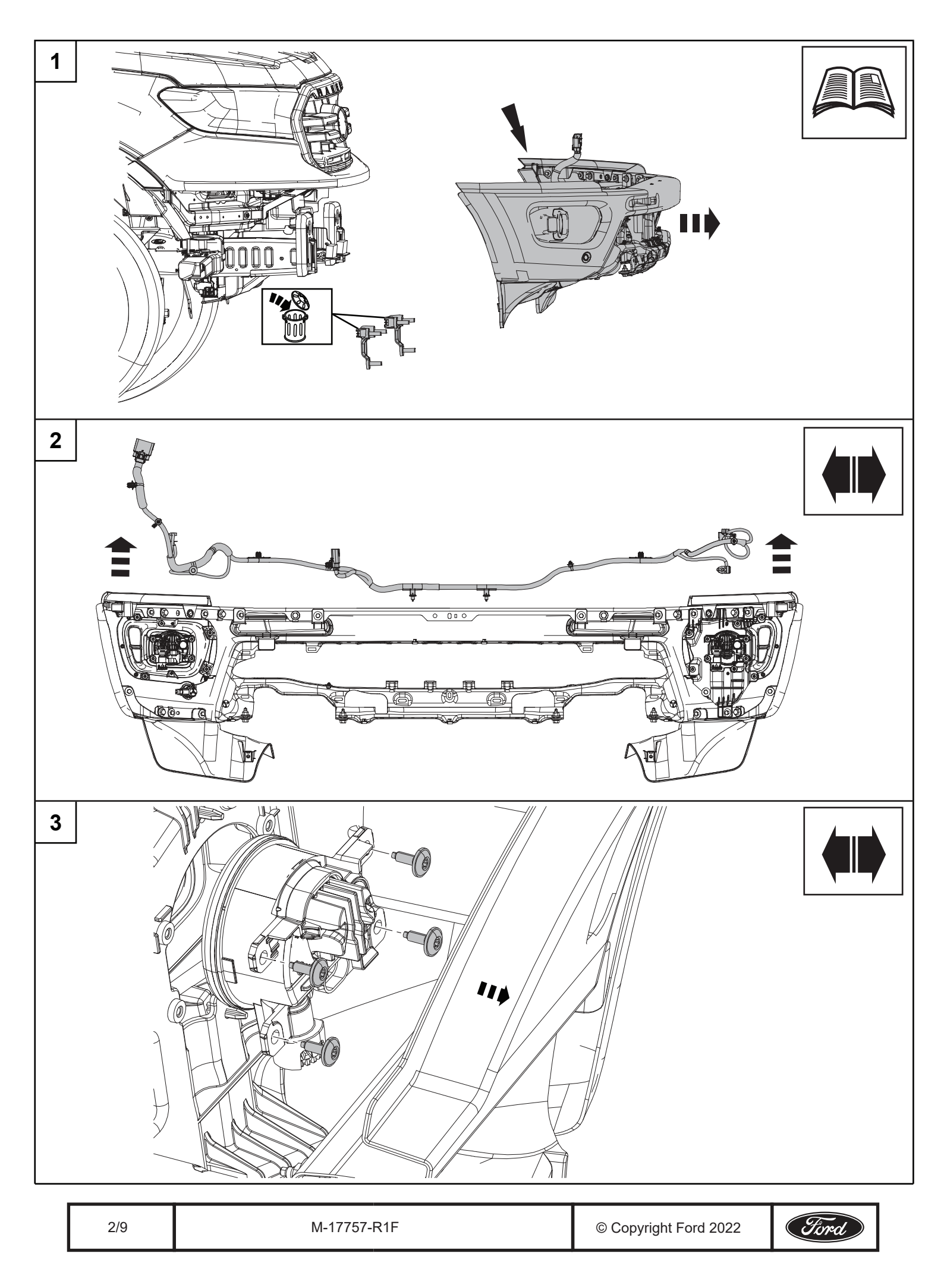

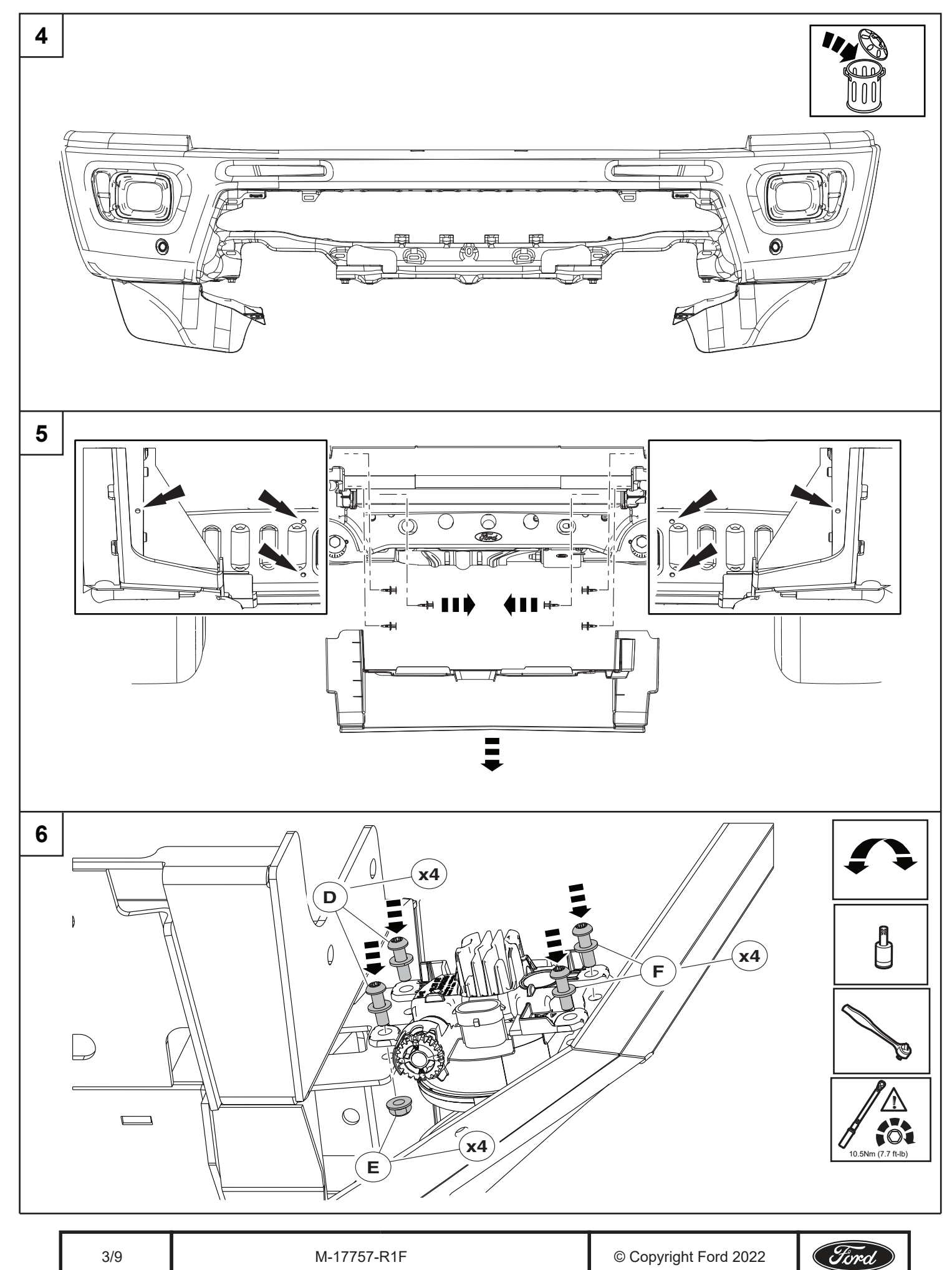

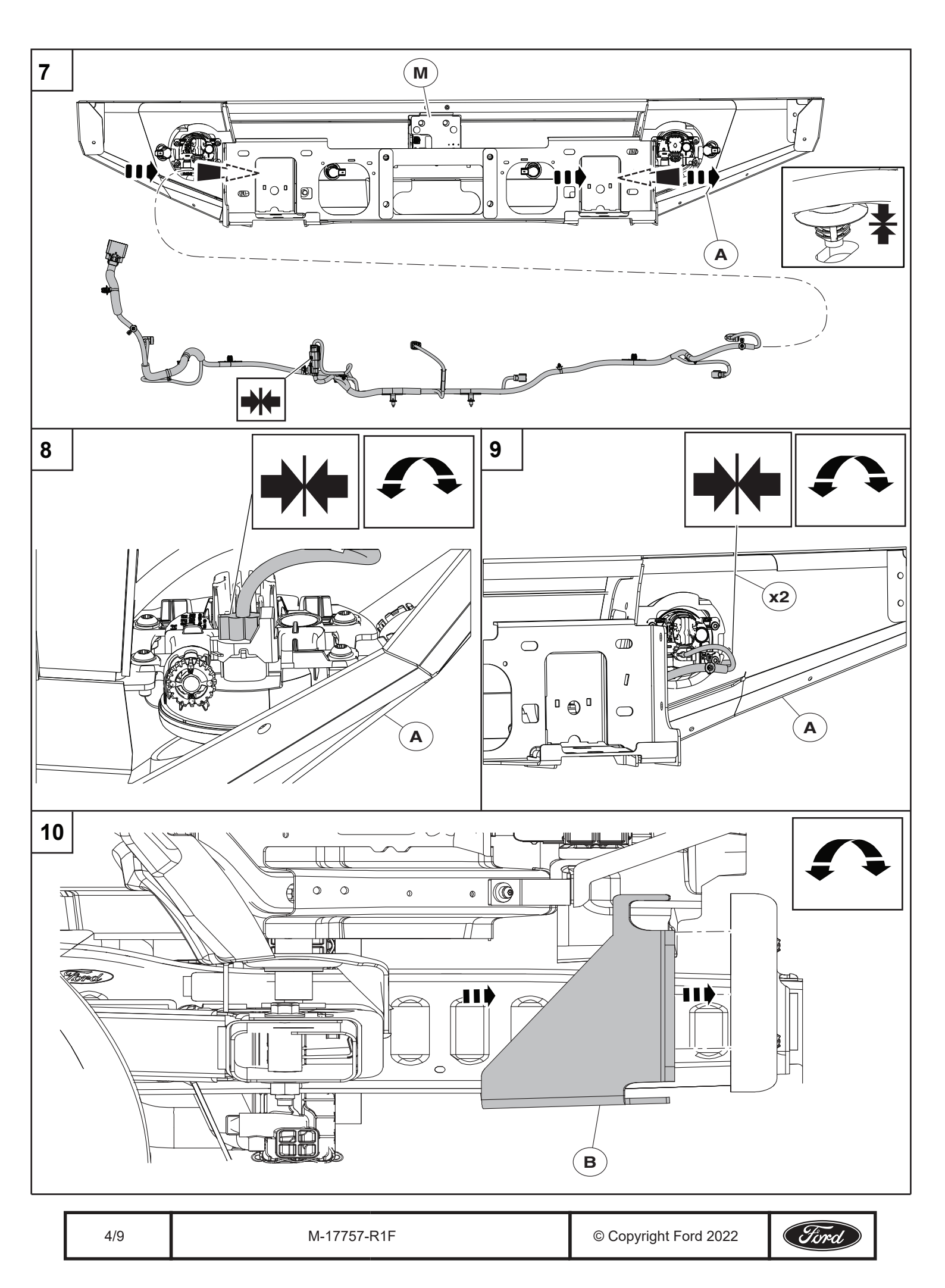

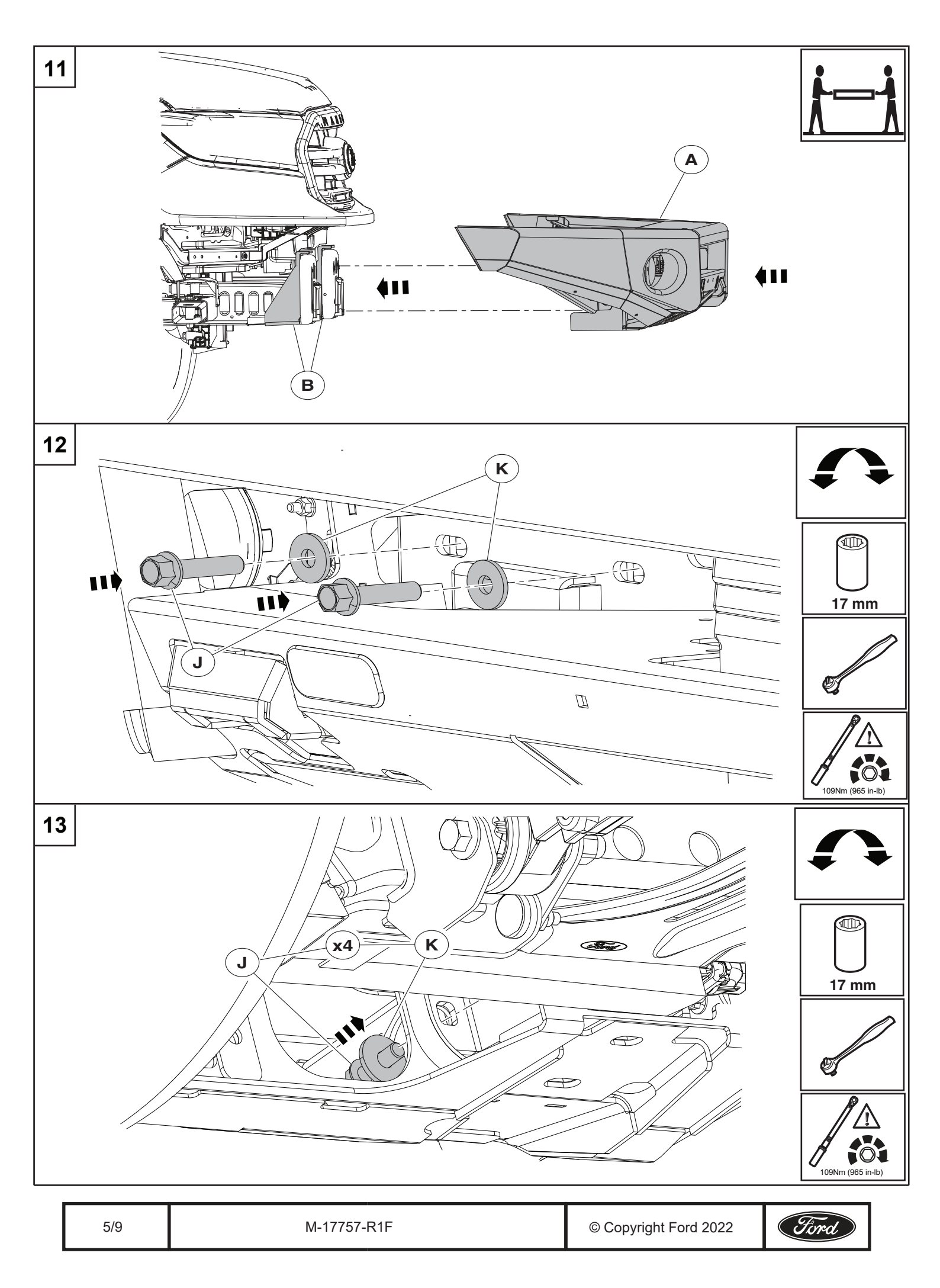

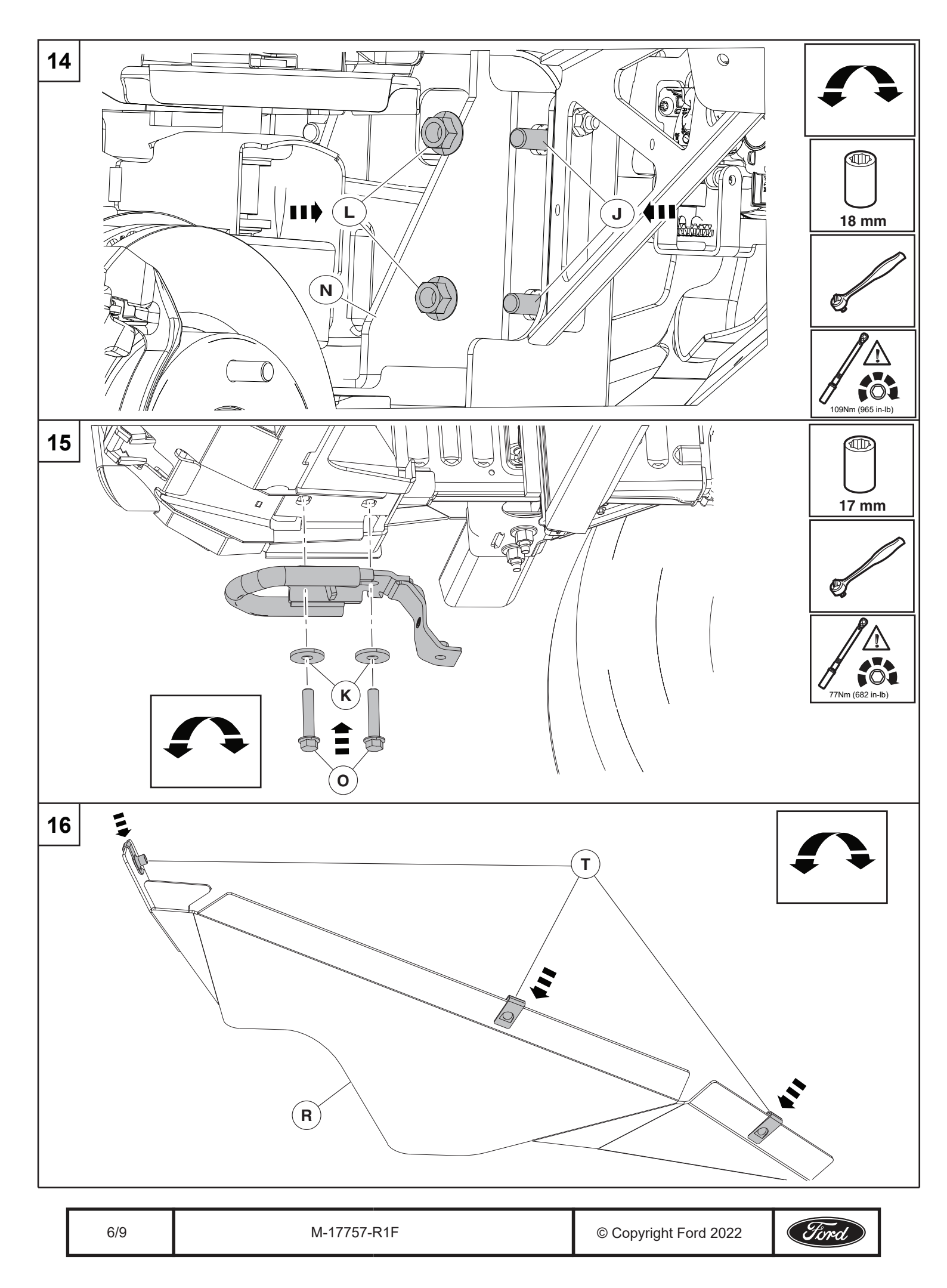

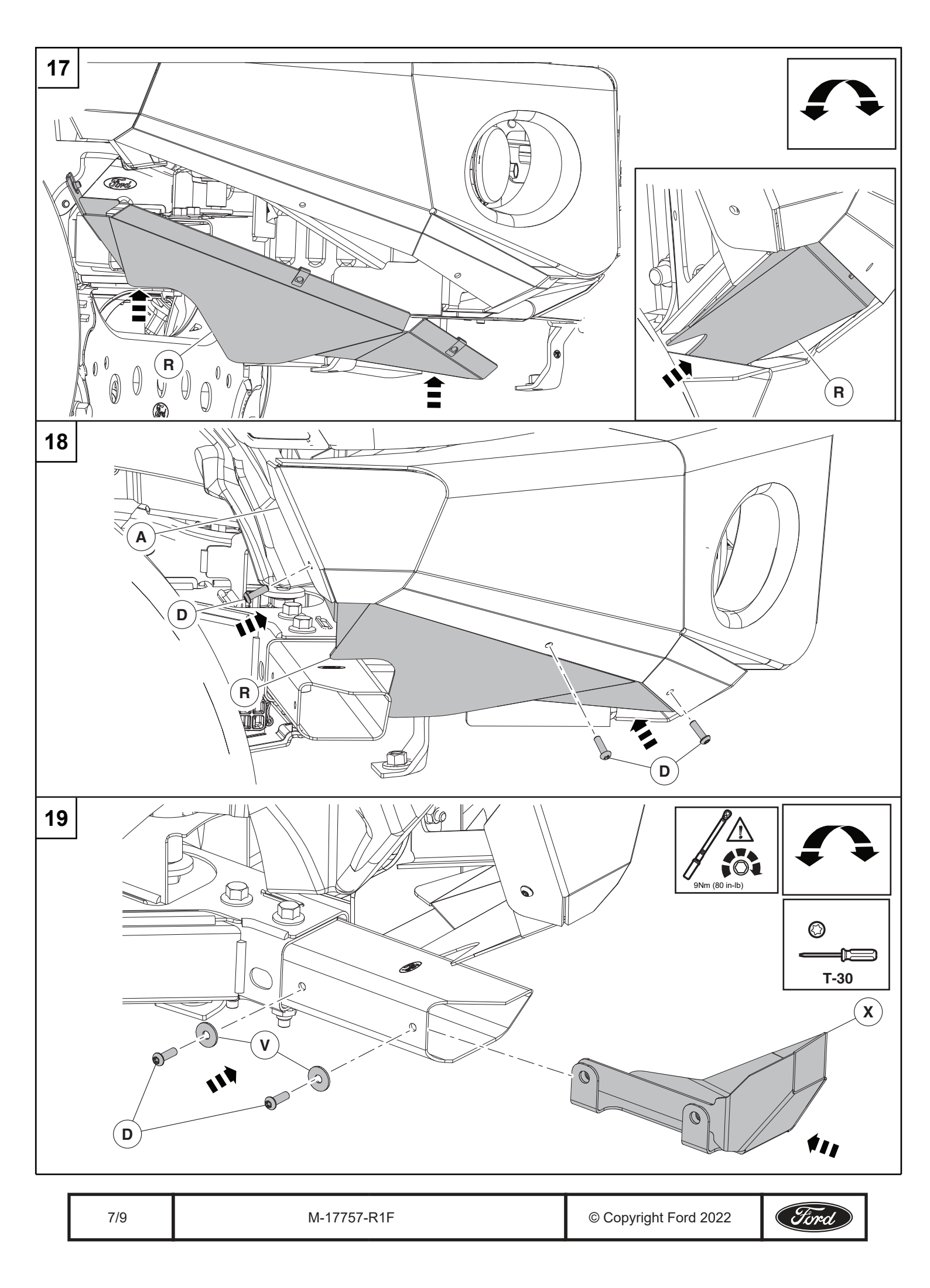

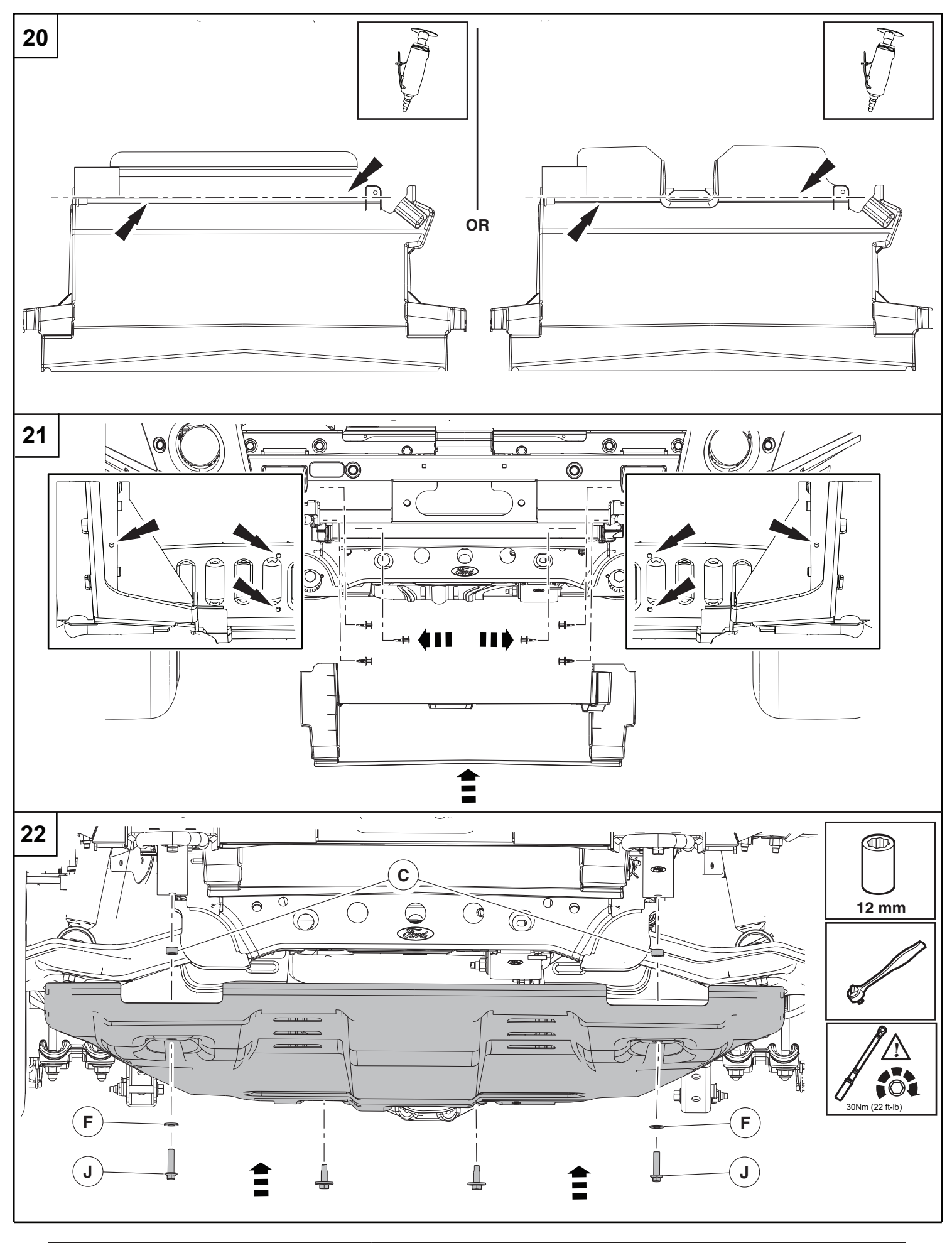

M-17757-R1F © Copyright Ford 2022

8/9

Ford

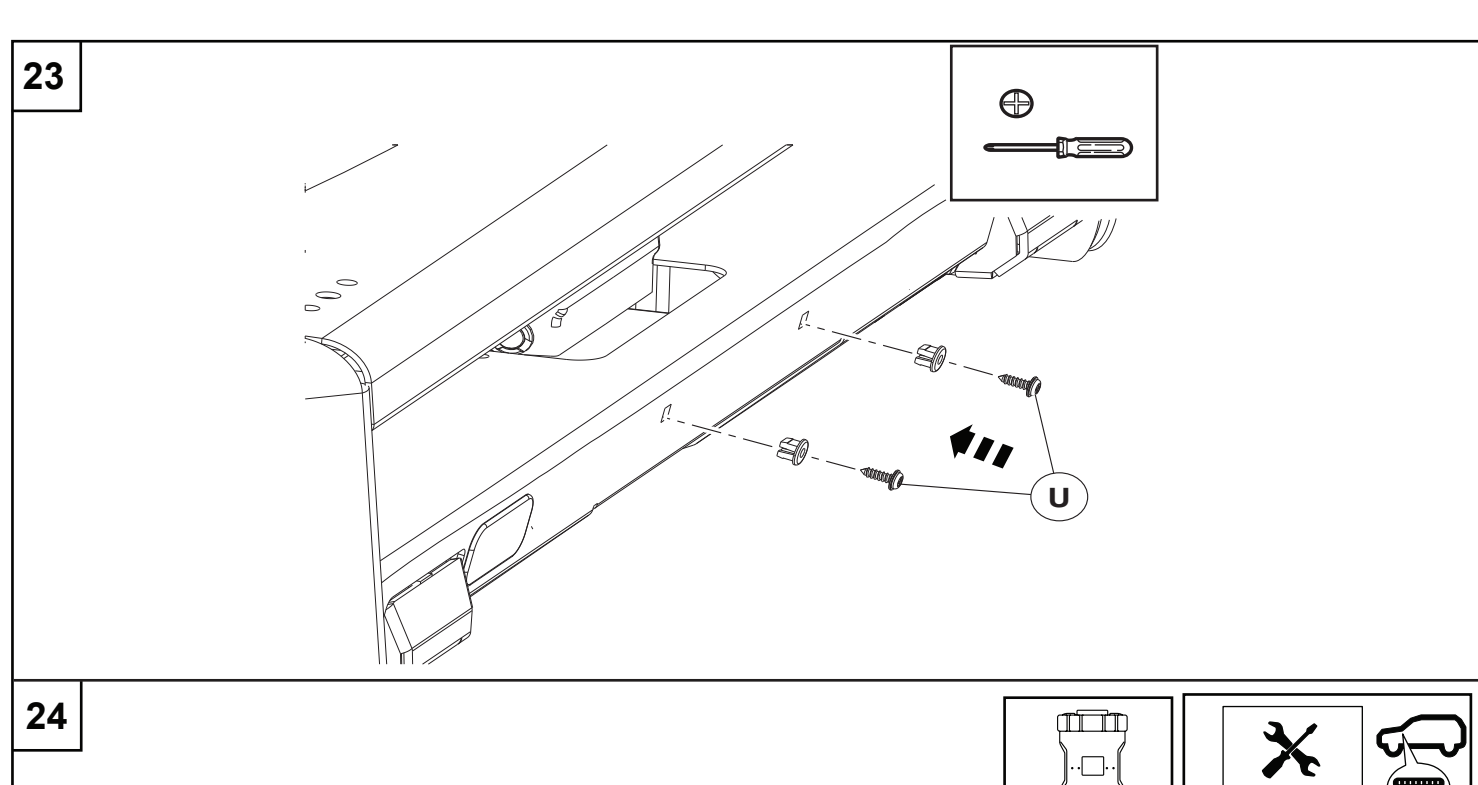

### Programming procedure:

- 1. Connect Ford Diagnostic & Repair System (FDRS) and start a new vehicle session.
- Select "Toolbox", then scroll down to "BCM Body Control Module". On the left hand side of the screen download the "BCM - Front Bumper Configuration"
- 3. Select "Run" after the download has completed. Follow the on-screen instructions to complete the BCM Front Bumper Configuration.
- NOTE: When prompted for part number entry, enter "M-17757-R1F". The part numbers are case sensitive. Do Not enter spaces or a part suffix or quotes.

#### **Returning Vehicle to Factory Condition:**

After completely removing the Ford Performance Ranger Off-Road Bumper from the vehicle and reinstalling Original Factory Bumper, perform these steps to return the vehicle to factory conditions. A Restraint Control Module (RCM) software update is required after reinstalling Original Factory Bumper to ensure proper airbag deployment and performance of other safety systems.

- 4. Connect Ford Diagnostic & Repair System (FDRS) and start a new vehicle session.
- 5. Select "Toolbox", then scroll down to "BCM Body Control Module". On the left hand side of the screen download the "BCM Front Bumper Configuration"
- 6. Select "Run" after the download has completed. Then select "Remove Ford Performance ARB Bumper from Vehicle" and follow the on-screen instructions to complete the BCM Front Bumper Configuration.
- NOTE: During the programming procedure you will be prompted to enter the part number "RESTORE". The part numbers are case sensitive and do not include any spaces.

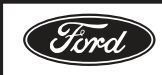